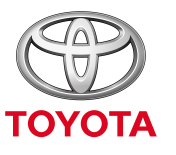

UVEK BOLJE

## Kako koristiti opciju Car to Door (Od automobila do vrata)

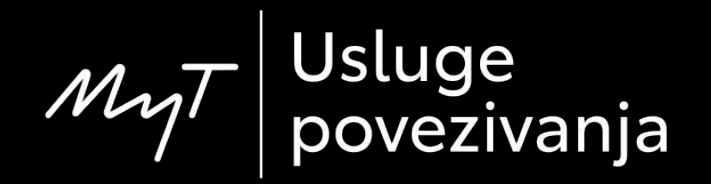

### Car to Door

Car to Door navigacija je opcija koja vam omogućava da prenesete deo plana puta sa navigacionog sistema u vozilu na vaš telefon.

Na primer, kada koristite navigacioni sistem u vozilu, ali ne možete da nađete mesto za parkiranje na ciljnoj lokaciji. Tada možete da izaberete "Car to Door" MyT navigacionu opciju da prenesete poslednji deo plana puta na svoj telefon. Zatim nastavite da pratite uputstva na aplikaciji po izboru, dok hodate.

### Pre upotrebe navigacije Car to Door

1. Pre upotrebe Car to Door navigacije morate proveriti da li vaše vozilo ima pristup internetu, da biste mogli da ga osposobite za slanje podataka o ciljnoj lokaciji na aplikaciju vašeg telefona.

Jedan od načina povezivanja je deljenje veze putem bluetooth-a.

Molimo pročitajte članak "How to enable Bluetooth tethering" (Kako aktivirati deljenje veze putem bluetooth-a).

2. Vaši MyT / My Toyota podaci moraju biti registrovani u automobilu. Molimo pročitajte članak "How to activate online navigation connected services" (Kako aktivirati usluge povezivanja za onlajn navigaciju).

3. Vaš multimedijalni uređaj i vaš automobil moraju biti povezani unutar aplikacije. Potvrdite da li se identifikacioni broj multimedijalnog uređaja pojavljuje u aplikaciji (wheelicon/ikonica zupčanika > settings/podešavanja > car tab/kartica za automobil > Multimedia section/deo za multimediju).

Ako se broj ne pojavljuje, dodajte ga, prateći uputstva unutar aplikacije

## Korištenje Car to Door navigacije: pregled

- Korak 1 Kliknite na "Map" (Mapa).
- Korak 2 Klikinite na ikonicu za pretraživanje.
- Korak 3 Unesite odredište.
- Korak 4 Nakon što ugasite motor, a između 50 m i 1,5 km od odredišta, videćete obaveštenje za Car to Door navigaciju u automobilu, u MyT aplikaciji. Kliknite na mapu.
- Korak 5 oristite ovu mapu za navigaciju do krajnjeg odredišta ili možete da koristite drugu aplikaciju na svom telefonu:
- Korak 6 Skrolujte nadole i kliknite na "Continue with other app" (Nastavite u drugoj aplikaciji).
- Korak 7 Otvorite aplikaciju za navigaciju po svom izboru.
- Korak 8 Pratite navođenje da biste došli do konačnog odredišta!

#### Kliknite na "Map" (Mapa).

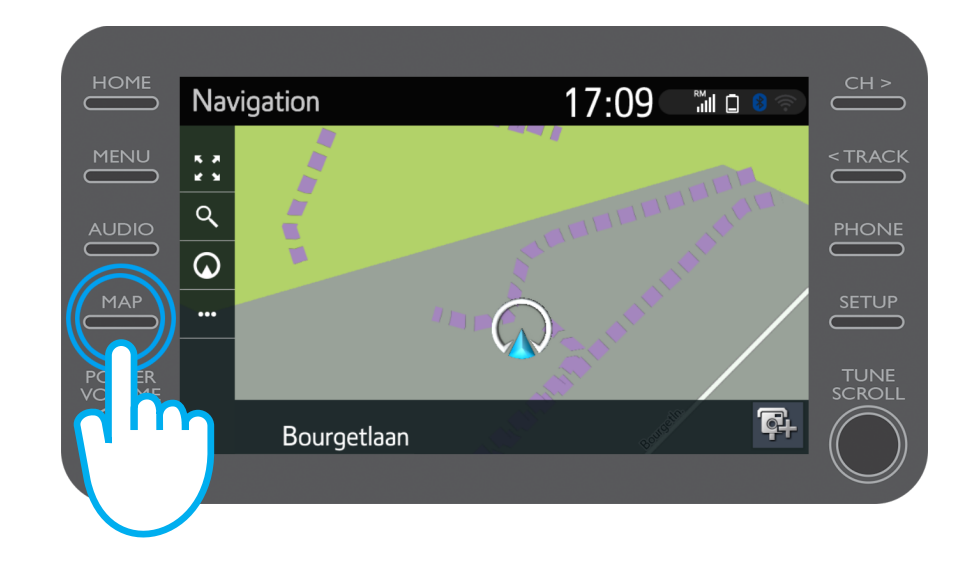

Kliknite na ikonicu za pretraživanje.

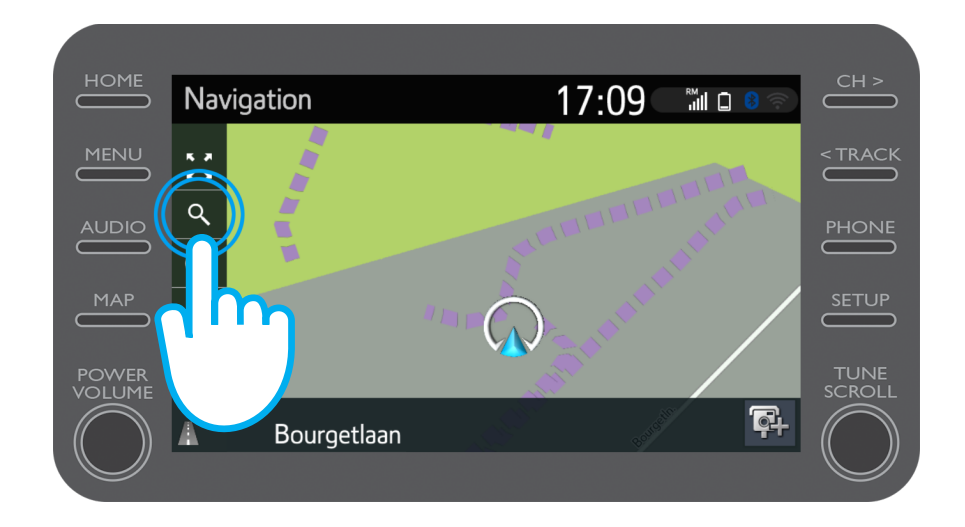

#### Unesite svoje odredište.

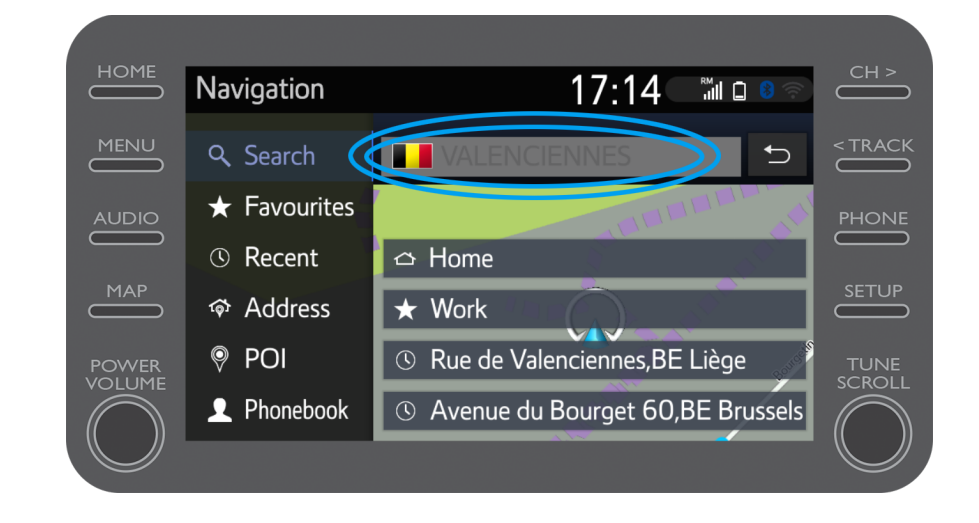

Nakon vožnje i gašenja motora (između 50 m i 1,5 km od odredišta) videćete obaveštenje za Car to Door navigaciju u vašim kolima, u MyT aplikaciji.

Kliknite na mapu.

| Proximus and G & M      | 図 段 55% 💌 11:40   | Proximus 🚟 🖓 🕸 JII                  | びぬ 55% 💌 11:40                                   |
|-------------------------|-------------------|-------------------------------------|--------------------------------------------------|
|                         | Ø                 |                                     |                                                  |
| Hello John              |                   |                                     | Activity                                         |
|                         |                   |                                     | Yesterday 3:59 PM                                |
|                         |                   | 🕒 Last tri                          | p                                                |
|                         |                   | Bourgetlaan 44                      | \$, 1932 Zaventem, Belgium                       |
| Find My                 | Car               |                                     | Yesterday 5:41 PM                                |
|                         |                   | Last mile g                         | uidance                                          |
|                         |                   | You parked you                      | ur car before your                               |
|                         |                   | destination. We<br>there by foot of | ould you like to navigate<br>r public transport? |
| Activi                  | ty                |                                     |                                                  |
|                         | Yesterday 3:59 PM | 3 Bour                              |                                                  |
| 🕒 Last trip             |                   |                                     |                                                  |
| Bourgetlaan 44, 1932 Za | ventem, Belgium   |                                     |                                                  |
|                         | Vesterday 5:41 DM |                                     |                                                  |
|                         | resterday 5:41 PM |                                     | -                                                |
| Last mile guidance      | e                 |                                     |                                                  |
| Services                | A<br>Car          | Services                            | 同<br>Car                                         |
| < 0                     |                   |                                     |                                                  |
| ,                       | _                 |                                     |                                                  |

Možete koristiti ovu mapu za navigaciju do konačnog odredišta ili možete koristiti neku od omiljenih aplikacija na telefonu.

Da biste ovo uradili, pogledajte korak 6.

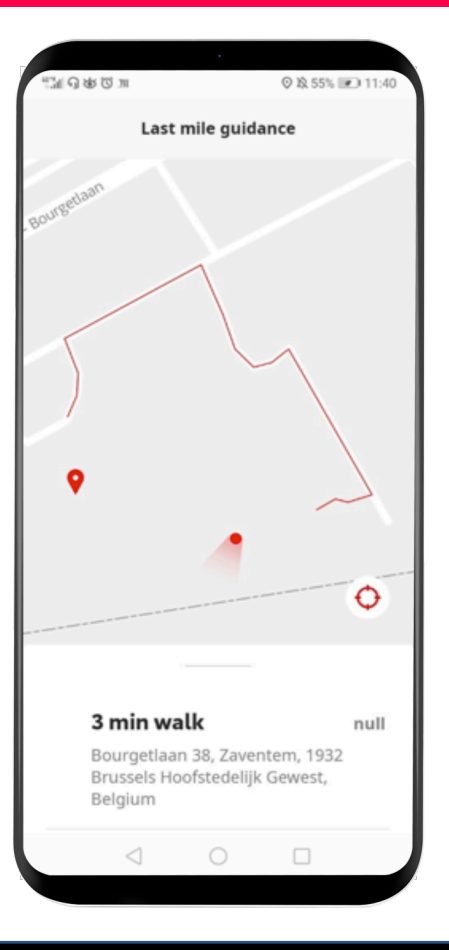

Povucite prstom nagore po ekranu i kliknite na "Continue with other app" (Nastavi u drugoj aplikaciji).

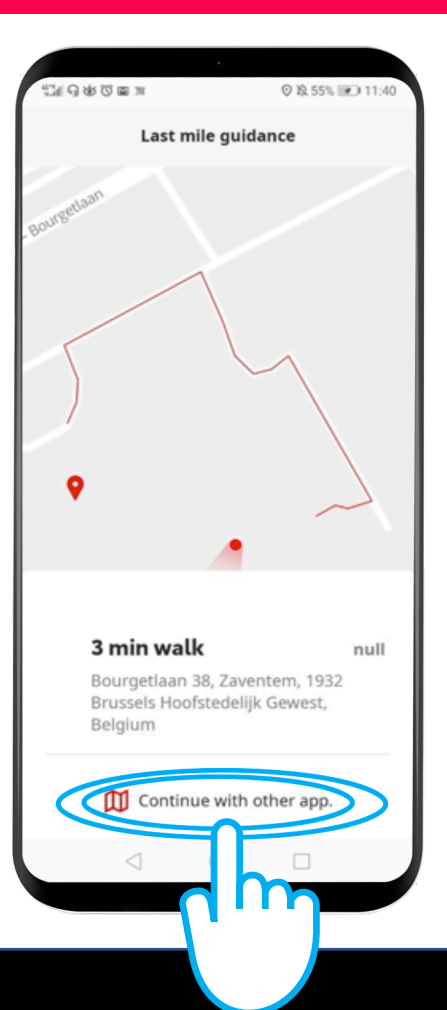

Otvorite aplikaciju za navigaciju po izboru na svom telefonu.

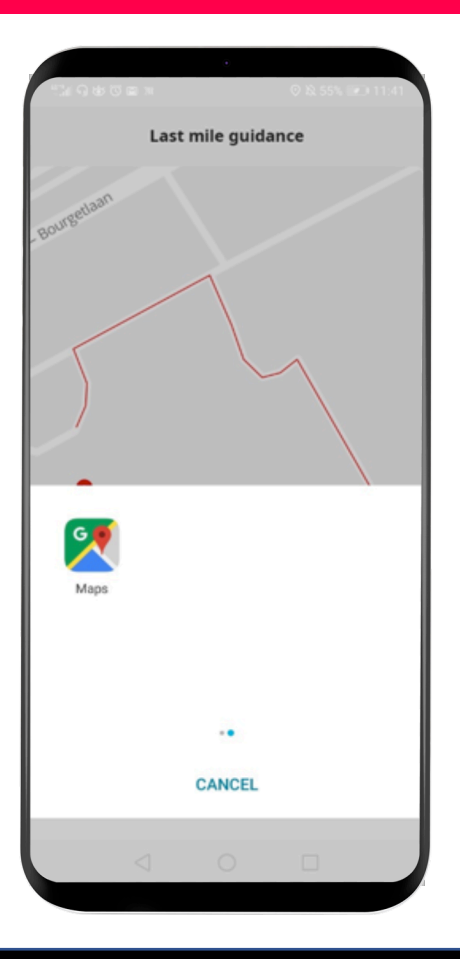

## Pratite navođenje da biste došli na konačno odredište!

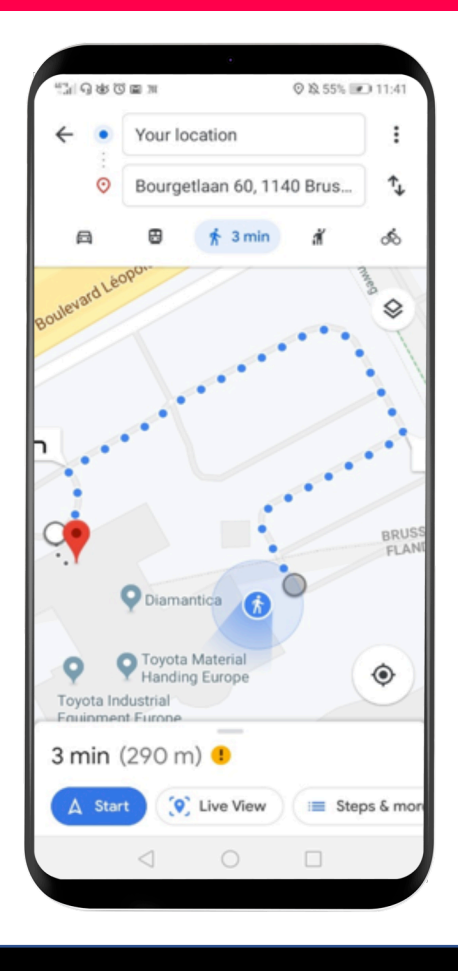

# MJT App Život je lakši kada ste povezani

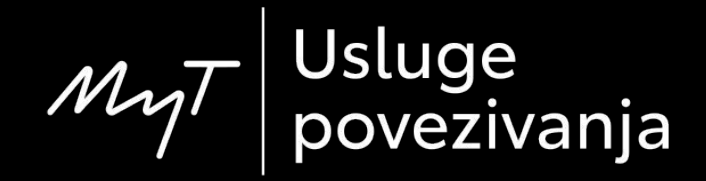